# 新能源汽车直流充电桩模块 云检测仪使用说明书

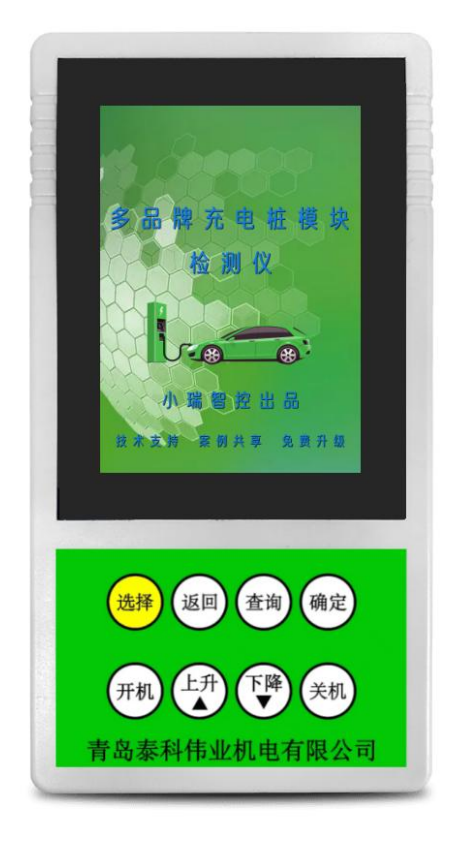

## 青岛泰科伟业机电有限公司

### 小瑞多品牌充电桩模块云检测仪说明书

使用前请仔细阅读本说明书,请妥善保管本说明书。 警告!由于电源模块有高压电,请在使用该仪器时候,不要用潮湿的物体接触该被测试电 源模块和云检测仪器,在拆联机线前必须断开电源模块高压低压电源,不要随便拆卸电源 模块控制器及该检测仪器。

#### 一. 小瑞新能源云检测仪适用机型

**小瑞新能源**云检测仪是专门为启动多品牌充电桩模块进行设计的,具有与多品牌电源模 块进行 CAN 通讯,可以兼容多品牌高低压型号新能源充电桩模块,可以独立只电源模块,可 以设置模块输出电压等级,小瑞**新能源**云检测仪兼容 40 多个品牌新能源充电桩模块,而且支 持远程软件升级,后续陆续增加更多的充电桩模块品牌,小瑞**新能源**云检测仪可以控制充电 桩模块开关机,可以实时调节充电桩模块输出电压并显示充电桩模块的各项参数,方便用户 排查模块故障。详细资料可从泰科伟业官网 www.techvll.com 网站下载,本机如有改进,本 说明书内容可能有所更改,届时恕不另行通知。

#### 二. 小瑞新能源云检测仪的作用

**小瑞新能源**云检测仪功能齐全,采用简洁的工业风设计,小巧轻便,方便携带。它可以 单 独驱动电源模块,可以设置充电桩模块的输出电压、品牌选择等参数,充电桩模块没有故 障的情况下,能够直接启动电源模块,可以实时显示充电桩模块各项状态参数,并且可以显 示充电桩模块的实时故障信息。本机具有一键启动功能,可以单独启动电源模块,并可以灵 活调节电源模块的输出电压。小瑞**新能源**云检测仪采用 CAN 通讯,云检测仪的 CANH/CANL 分 别于被测试电源模块的 CANH/CANL 连接,千万不要接错线,接错会通讯不成功。小瑞**新能源** 云检测仪直接控制电源模块的运行状态,相当于电源模块的上位控制器,此时小瑞**新能源** 检测仪需要断开充电桩网络,否则会因为 ID 冲突而通讯故障。小瑞**新能源**云检测仪直接连接 云平台和云数据库,具有云升级功能,可以远程自动升级软件,也有远程协助检测数据、分 析数据功能。

#### 三. 小瑞新能源云检测仪的按键、蜂鸣器、显示屏功能介绍

1. 按键的功能介绍

| 按键名称 | 功能                                                                        |
|------|---------------------------------------------------------------------------|
| 选择   | 1、在品牌选择页,用于选择品牌,按一次,前进一个                                                  |
| 返回   | <ul><li>1、在品牌选择页,用于选择品牌,按一次,后退一个</li><li>2、在数据页,用于返回选择品牌页</li></ul>       |
| 查询   | <ol> <li>1、在品牌选择页,用于翻页,按一次,翻一页</li> <li>2、在数据页,用于切换设置电压和电流</li> </ol>     |
| 确定   | 在品牌选择页,用于选中,按一次,进入选中品牌的数据页                                                |
| 开机   | 在数据页,用于设置模块开机                                                             |
| 上升   | <ol> <li>1、在品牌选择页,用于选择品牌,按一次,进入上一行</li> <li>2、在数据页,用于设置模块电压或电流</li> </ol> |
| 下降   | <ul><li>1、在品牌选择页,用于选择品牌,按一次,进入下一行</li><li>2、在数据页,用于设置模块电压或电流</li></ul>    |
| 关机   | 1、在数据页,用于设置模块关机                                                           |

#### 2. 蜂鸣器功能和接线端子介绍:

a、**小瑞新能源**云检测仪内部设计有1个提醒蜂鸣器,用于上电提醒和按键提醒,首次上电时 蜂鸣器响一声提醒上电,每次按键蜂鸣器会响一声,提醒按键有效。在首次建立通讯时蜂鸣 器也会鸣响提醒通讯状态的改变。

b、小瑞云检测仪具有 4 个接线端子,分两组每组 2 个端子,分别是一组电源 12V 和地,一组 是 CAN 通讯线 CAN\_H 和 CAN\_L,电源端子外机 12V 电源适配器,CAN 通讯线连接被测试充电桩 模块的 CAN 通讯线,检测仪 CAN\_H 和 CAN\_L 分别对应接被测试充电桩模块的 CAN\_H 和 CAN\_L。

#### 3. 显示屏功能介绍:

**小瑞新能源**云检测仪采用高分辨率的彩色液晶显示屏,美观大方,高端大气。该显示屏为 65K 彩色度的高品质非触摸串口屏,屏的外部有高强度保护板有效保护屏不受外部冲击,确 保屏的可靠性和长寿命。采用按键和显示屏分开的非触摸屏方案避免了外力接触屏本身,为 显示屏的安全结构保护提供了可能性。

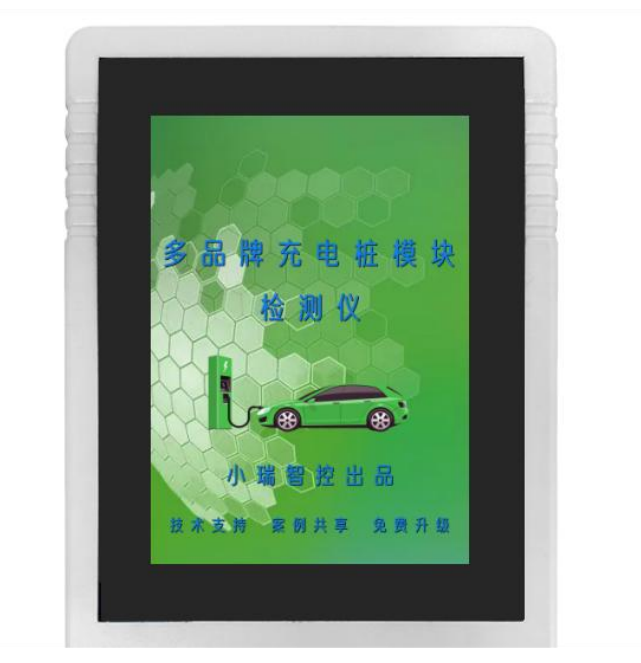

图 1

#### 四、小瑞云检测仪云数据库功能

小瑞云检测仪具有一物一码物联网功能,每个检测仪都有自己独一无二的的物联网身份 ID,小瑞云检测仪本身具有无线通讯功能,可以和其他无线终端进行数据通讯,无线终端获 取检测仪的 ID 数据,然后通过专用 APP 进行云认证,进行检测仪入网登记,小瑞云检测仪系 统拥有自己的云数据库和后台服务系统,只有通过服务系统认证的检测仪才能正常使用。云 数据库和后台服务系统会为小瑞云检测仪用户提供远程升级服务,本检测仪可以免费软件升 级,可以增加更多品牌;本检测仪具有远程协助服务,还可以通过大数据为用户提供专业的 技术帮助和案例分享。小瑞云检测仪的远程升级和远程协助方法请参考《小瑞云检测仪物联 网功能介绍和操作指南》,这里不再赘述。

#### 五. 小瑞新能源云检测仪操作介绍

首先将检测仪和直流充电桩模块通过连接线对应相连接(如图2)。

2进入数据显示页后,通过"查询"按键选中设置电压(数值变为蓝色表示选中),通过 "上升"和"下降"两个按键即可调节设置电压大小(如图3)。

③进入数据显示页后,通过"查询"按键选中设置电流(数值变为蓝色表示选中),通过 "上升"和"下降"两个按键即可调节设置电流大小(如图4)。

④进入数据显示页后,通过"开机"和"关机"按键设置模块开机或关机(如图 5)。

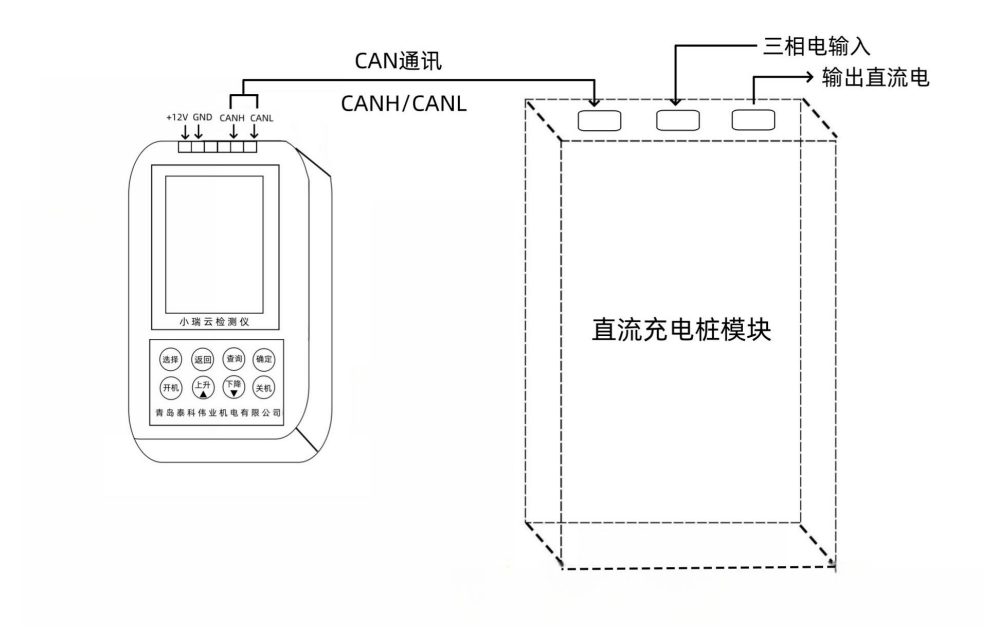

## 直流充电桩模块检测仪接线示意图

图 2

| 电源开关通信状态关机连接中设置电压输出电压300V0.0V设置电流输出电流100%0.0A | 电源开关通信状态关机连接中设置电压输出电压300V0.0V设置电流输出电流40A0.0A | <ul> <li>电源开关 通信状态</li> <li>关机 连接中</li> <li>设置电压 输出电压</li> <li>300V 0.0V</li> <li>设置电流 输出电流</li> <li>40A 0.0A</li> </ul> |
|-----------------------------------------------|----------------------------------------------|----------------------------------------------------------------------------------------------------|
| 图 3                                           |                                              | 図 5                                                                                                    |

## 六. 小瑞新能源远程操作介绍

①通过手机浏览器扫描(图6),即可获取小瑞检测仪 APP 安装包。

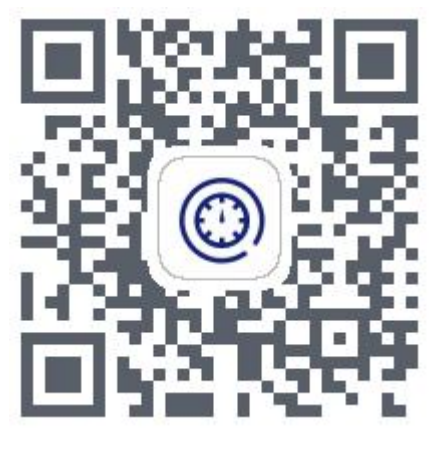

图 6

2确保小瑞多功能检测仪处于打开状态,打开 App, App 会自动进入扫描检测仪设备状态, 如下图所示(如图 7)。

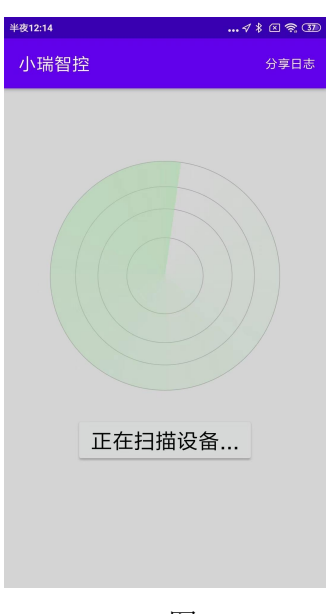

图 7

③如果 60s 后仍无法和检测仪建立连接, App 会停止扫描设备并显示如下界面,请确保检测仪已经开机状态且没有被其他蓝牙主机连接。点击"重新扫描"后,会进入新一轮的扫描(如图 8)。扫描到设备后,会进入设备列表(如图 9)。

④点击蓝色"建立连接"按钮,会尝试建立 App 和检测仪设备的连接,连接成功后,先获取 到检测仪设备固件的"硬件版本"、"软件版本"、"设备标识"等信息,并显示到设备 卡片中(如图 10)。

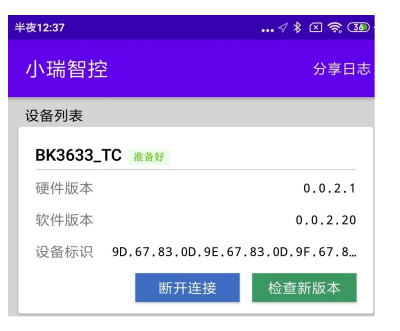

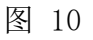

⑤点击右侧绿色"检查新版本"按钮,会尝试检测是否有对应此设备更新的固件包,如果有 更新包会弹出更新提示(如图 11)。

| 半夜12:38                                         | √ ≹ ⊠ ♥ 380 ≠ |  |  |  |
|-------------------------------------------------|---------------|--|--|--|
| 小瑞智控                                            | 分享日志          |  |  |  |
| 设备列表                                            |               |  |  |  |
| BK3633_TC #8#                                   |               |  |  |  |
| 硬件版本                                            | 0.0.2.1       |  |  |  |
| 软件版本                                            | 0.0.2.20      |  |  |  |
| 设备标识 9D.67.83.0D.9E.67.3                        | 83.0D.9F.67.8 |  |  |  |
| 版本升级                                            |               |  |  |  |
| 有新的版本可用:0.1.2.14<br>1. 添加了若干品牌的检测仪<br>2. 修复已知问题 |               |  |  |  |
| 退出                                              | 出升级           |  |  |  |
|                                                 |               |  |  |  |
|                                                 |               |  |  |  |
|                                                 |               |  |  |  |
|                                                 |               |  |  |  |
|                                                 |               |  |  |  |
|                                                 |               |  |  |  |
|                                                 |               |  |  |  |

6点击弹窗中的"升级"按钮,检测仪和 App 分别进入升级状态,并显示相应的升级进度(如图 12)。

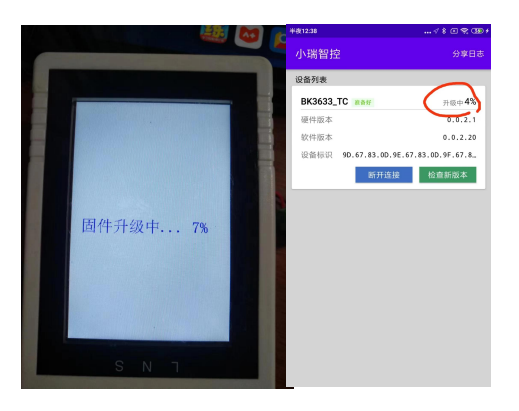

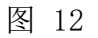

⑦ App 和检测仪设备升级进度显示 100%, 检测仪会重新启动更新固件版本(如图 13)。

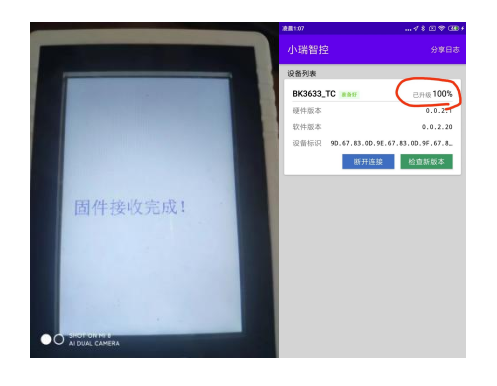

图 13

未详尽信息请联系我们: 0532-84699179

#### 青岛泰科伟业机电有限公司

电话: 0532-84699179 邮箱: <u>techwin jd@163.com</u> 网址: www.techvll.com 地址: 青岛市城阳区丹山工业园